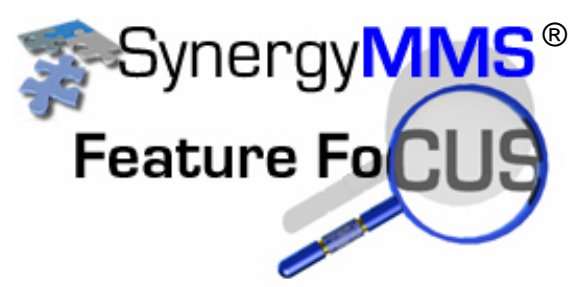

## Searching for the right Task Code

As many of our properties are expanding the use of SynergyMMS

outside of the Engineering department it becomes necessary for more task codes to be added to the list. SynergyMMS already allows for both numeric and alpha-numeric task. Now we have added a search process to the WR to make finding task codes even easier than knowing the first few characters.

When you go into the WR both the Full View and the FasTrax View you will see a magnifying glass to the right of the task code field. Click on this and type in a word to search for, press enter, then click the drop down arrow and your task code list is filtered to only show tasks with your word.

| T 403 Open Work Requests Find WR#                                                                                           |                    |                                       |              |               |            |              |  |
|----------------------------------------------------------------------------------------------------|--------------------|---------------------------------------|--------------|---------------|------------|--------------|--|
| WR #                                                                                                    | Gst Location       | Description                           | Status       | s Assigned To | Duration   | Started On   |  |
| 980                                                                                                    | Pool               | Check pool chemical levels            | 0            | None          | 66d 03:52  | 2/5/2008 8:2 |  |
| 001                                                                                                    | 1004               | 5000 Pick up mail from Guest          | ₹            | None          | 65d 04:23  | 2/6/2008 7:5 |  |
| 002                                                                                                    | 1004               | 1032 TV Remote 000 Hard to contr      | ₽            | None          | 65d 04:22  | 2/6/2008 7:5 |  |
| 003                                                                                                    | 1004               | Equip Equip Walk thru                 | ₹            | None          | 43d 21:14  | 2/27/2008 3: |  |
| 005                                                                                                    | 1003               | Check pool chemical levels            | ₽            | None          | 65d 03:52  | 2/6/2008 8:2 |  |
| 006                                                                                                    | 1008               | Check pool chemical levels            | ₽            | None          | 65d 03:52  | 2/6/2008 8:2 |  |
| 025                                                                                                    | 1 st floor store r | 1003 Bed Side Light Out               | $\sim$       | None          | 7d 03:29   | 2/6/2008 9:5 |  |
| 027                                                                                                    | 3004               | EPL1005 Sink Cleanup                  | Δ            | None          | 21d 19:34  | 3/20/2008 4: |  |
| 030                                                                                                    | 7007               | 1023 Sink Faucet Drips 1. Turn off po | $\checkmark$ | None          | 0d 00:25   | 2/7/2008 12: |  |
| 029                                                                                                    | 794                | FloorScrub Bathroom Floors Power S    |              | None          | 64d 04:16  | 2/7/2008 8:0 |  |
| - [ ·                                                                                                    |                    |                                       | •            |               |            |              |  |
| Details - WR#: 4025 Issued By: Demo, Demo (ENG) on 2/6/2008 9:53 AM   Location: Ist floor store room   Ist floor store room |                    |                                       |              |               |            |              |  |
| Task Code: 1003- Bed Side Light Out                                                                                         |                    |                                       |              |               |            |              |  |
| Guest:                                                                                                    |                    |                                       |              |               |            |              |  |
| Con                                                                                                    | Bed Side Ligh      | t Out                                 |              |               |            | <            |  |
| _                                                                                                    | + Add              | Save 🖉 Cancel 🛃 D                     | ispatch      | V Complete    | e) Ӿ Close | WR           |  |

| More Closing Cost |                                         |  |  |  |  |  |  |
|-------------------|-----------------------------------------|--|--|--|--|--|--|
| - WR#:            | 4025 Issued By: Demo, Demo (ENG) on 2/6 |  |  |  |  |  |  |
| ocation:          | 1st floor store room 📃                  |  |  |  |  |  |  |
| sk Code:          | light 🖉                                 |  |  |  |  |  |  |
| Guest:            |                                         |  |  |  |  |  |  |
|                   | Bed Side Light Out                      |  |  |  |  |  |  |
| nments:           |                                         |  |  |  |  |  |  |

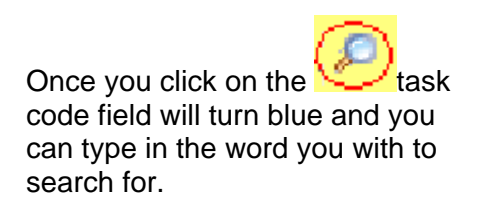

Now press enter and click on the drop down and viola. Only task with the word you are searching for show.

Also when you are in this search mode for the task, the fields and drop down will be displayed in blue

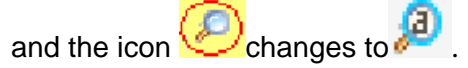

| n:         | 1st floor store room                                                                                                    | •          | Repair Dept: | ENG        |
|------------|----------------------------------------------------------------------------------------------------|------------|--------------|------------|
| e:         | None-                                                                                                    | <b>–</b> 🔎 | Assigned To: | None       |
| :t:<br>:s: | None-<br>1002- Bath Light Out<br>1003- Bed Side Light Out<br>1006- Desk Light OOO<br>1011- Entrance Light Out<br>1012- Floor Lamp Light Out<br>987654- Black Light Inspection |            |              |            |
|            | Add 🔒 Save 🖉 Ca                                                                                                    | ncel       | Dispatch     | 🗸 Complete |

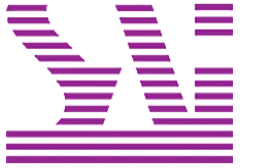

Systems Associates, Inc. 500 Lehman Ave. Bowling Green, OH 43402 419-354-3900 www.saicorporate.com